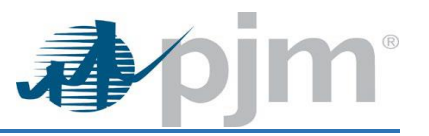

# Migrate User Overview:

During migration current user account is moved to a newly selected primary Main Member user account.

### Active Accesses:

- User's active SUMA accesses stays with the same account
- User's active Non-SUMA accesses will move to the new primary account (If the new primary account has the accesses or the access bypass account access). Otherwise, accesses will be terminated
- eDART CDW Delegate or Admin accesses get terminated

### Pending Accesses:

- User pending non-SUMA accesses will be transferred to the new company as pending
- User pending SUMA accesses will not be changed

## Who Can Migrate?

- PJM CAMs is able to move any users from one company to another
- SUMA CAMs- are able to migrate those users whom they are CAM for on their primary account
- Member CAMs (if they are a CAM for only 1 account) Migrate functionality is not available to them

## **OTHER Account Actions:**

- The user being migrated from OTHER account, all accesses are moved (SUMA/Non-SUMA) **EXCEPT**: <u>Markets Gateway Public</u> (Generic Access usually only found on the OTHER account) and then that OTHER account is terminated
- OTHER account never has pending accesses as user is not able to request additional access under OTHER
- Username and Password remains the same

# How to Migrate User from OTHER Account to Member Company Account: \*\*PJM CAMs Only\*\*

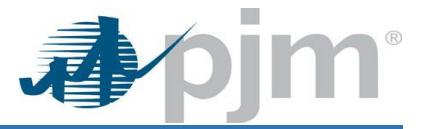

For OTHER user accounts migration to a Member Company Account, the Company Account Manager (CAM) will need to email PJM CAMs at <a href="mailto:accountmanager@pim.com">accountmanager@pim.com</a> to perform OTHER migrate user functionality.

- 1. Search Tab >> User Search Subtab
- 2. Name Field >> Type in First and Last Name of User (Can use partial spelling if using wildcards) >> Hit Enter

| <b>∌</b> ∕pjm <sup>.</sup> ∣ | Account                                                | Manager                 |                |                     |             |                | x<br>ac<br>ot                 |  |  |  |  |
|------------------------------|--------------------------------------------------------|-------------------------|----------------|---------------------|-------------|----------------|-------------------------------|--|--|--|--|
|                              |                                                        |                         |                | User Se             | arch        |                | ů<br>L                        |  |  |  |  |
| Pending Tasks                | Add New User                                           | User Profile My Company | Search eDART C | DW                  |             |                |                               |  |  |  |  |
| User Search                  | User Search Account Search                             |                         |                |                     |             |                |                               |  |  |  |  |
| Actions 💌                    | Search Filter Tip                                      | 5                       |                |                     |             |                | Active Users Only Active Only |  |  |  |  |
| Select                       | Account ID \$                                          | 1 Account               | ▲              | 2 Name ▲<br>Rooney* | Username 🖨  | Account Type 🕈 | Email ¢                       |  |  |  |  |
|                              | 3522                                                   | Other [Other]           |                | Rooney McMurphy     | OTH3522DEMO | User           | r.mcmurph@gmail.com           |  |  |  |  |
|                              | Records Per Page: 15 v « < 1-1 of 1 records > >> Reset |                         |                |                     |             |                |                               |  |  |  |  |

3. To select the user >> Click on their name

| <b>∌</b> ∕pjm <sup>°</sup> ∣ | Account                    | Manager                |                |                       |                           |                |                               |  |  |  |
|------------------------------|----------------------------|------------------------|----------------|-----------------------|---------------------------|----------------|-------------------------------|--|--|--|
|                              |                            |                        |                | User Se               | earch                     |                |                               |  |  |  |
| Pending Tasks                | Add New User               | User Profile My Compan | y Search eDART | CDW                   |                           |                |                               |  |  |  |
| User Search A                | User Search Account Search |                        |                |                       |                           |                |                               |  |  |  |
| Actions 💌                    | Search Filter Tips         | 5                      |                |                       |                           |                | Active Users Only Active Only |  |  |  |
| Select                       | Account ID \$              |                        | nt *           | 2 Name ▲<br>Rooney*   | Username 🖨                | Account Type 🕈 | Email \$                      |  |  |  |
|                              | 3522                       | Other [Other]          |                | Rooney McMurphy       | OTH3522DEMO               | User           | r.mcmurph@gmail.com           |  |  |  |
|                              |                            |                        | Record         | s Per Page: 15 🗸 < 1- | 1 of 1 records > >> Reset |                |                               |  |  |  |

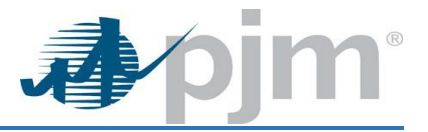

## 4. View access prior to Migration: User Profile Tab >> Account Access Subtab

| Pending Tasks Ad    | Add New User User Profile    | My Company       | Search | eDART CDW |
|---------------------|------------------------------|------------------|--------|-----------|
| Profile Information | Account Access PKI Certifica | tes Migrate User |        |           |

#### Account Access

Below are the accounts and tools access that are currently on the account.

|   |                      |       |                        |                   |                |            | Request Access |
|---|----------------------|-------|------------------------|-------------------|----------------|------------|----------------|
|   | Account ID           |       | Account                | Account Shortname |                | Actions    |                |
| ۲ | 3522                 | Other |                        | Other             |                |            |                |
|   |                      |       |                        |                   |                |            |                |
|   | Тооі                 |       |                        | Effective Date    | Terminate Date | Actions    |                |
|   | Data Viewer          |       | Read/Write             | 12/14/2020        | 12/31/9999     |            |                |
|   | Emergency Procedures |       | Read Only              | 12/14/2020        | 12/31/9999     |            |                |
|   | Markets Gateway      |       | Public                 | 12/14/2020        | 12/31/9999     |            |                |
|   | PJM                  |       | Public                 | 12/14/2020        | 12/31/9999     |            |                |
|   | Planning Center      |       | Queue Point Read Write | 12/14/2020        | 12/31/9999     |            |                |
|   | System Map           |       | Read Only              |                   | 12/14/2020     | 12/31/9999 |                |

## 5. From the User Profile Tab >> Click Migrate User Subtab

| Pendin     | ng Tasks Add New User Profile My Company Search eDART CDW                                                    |  |  |  |  |  |  |  |  |  |  |
|------------|----------------------------------------------------------------------------------------------------|--|--|--|--|--|--|--|--|--|--|
| Profile    | rofile Information Account Access PKI Certificates Migrate User                                              |  |  |  |  |  |  |  |  |  |  |
|            |                                                                                                    |  |  |  |  |  |  |  |  |  |  |
|            |                                                                                                    |  |  |  |  |  |  |  |  |  |  |
| Select     | Account Review                                                                                               |  |  |  |  |  |  |  |  |  |  |
| Select th  | ect the member account in which to migrate Rooney McMurphy's OTH3522DEMO account from PJM DEMO Company 1 to: |  |  |  |  |  |  |  |  |  |  |
|            | Account \$                                                                                                   |  |  |  |  |  |  |  |  |  |  |
|            |                                                                                                    |  |  |  |  |  |  |  |  |  |  |
| $\bigcirc$ | Appalachian Power (AEP Gen) - eDart Temporary Use [AEPeDX]                                                   |  |  |  |  |  |  |  |  |  |  |
| 0          | MIdAmerican Energy Company (Supplier Contract) [MECRSC]                                                      |  |  |  |  |  |  |  |  |  |  |
| $\bigcirc$ | Peoples Energy Services (Supplier Contract) [PESCSC]                                                         |  |  |  |  |  |  |  |  |  |  |
| $\bigcirc$ | Constellation NewEnergy, Inc. (Supplier Contract) [NEVSC]                                                    |  |  |  |  |  |  |  |  |  |  |
| 0          | Delmarva Power & Light Company (MD HPS) [DPLMDH]                                                             |  |  |  |  |  |  |  |  |  |  |
| 0          | Allegheny Energy Supply-Wheatland Ctrl Area [AEWCCA]                                                         |  |  |  |  |  |  |  |  |  |  |
| 0          | Duke Energy - Vermillion Control Area [DEVICA]                                                               |  |  |  |  |  |  |  |  |  |  |
| 0          | Dairyland Power Cooperative Control Area [DPC_CA]                                                            |  |  |  |  |  |  |  |  |  |  |
| $\bigcirc$ | Great River Energy - North Control Area [GRENCA]                                                             |  |  |  |  |  |  |  |  |  |  |
| 0          | Great River Energy - South Control Area [GRESCA]                                                             |  |  |  |  |  |  |  |  |  |  |
|            | «< « (1 of 2763) > >>                                                                                        |  |  |  |  |  |  |  |  |  |  |

Next

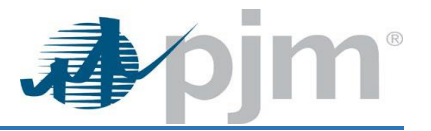

- Type Company Account Name into Name Box current user account needs to be migrated to: (Example PJM TRAIN) >> Hit Enter
   \*<u>Note</u>: Must type Member company name and not Acronym (Example: If company name is Pennsylvania Jersey Maryland Cannot search for it as PJM)\*
- 7. Select Account Name by Clicking the circle before the correct Company Name >> Click NEXT

| Pend       | ing Tasks                                                                                                    | Add New User         | User Profile | My Company | Search | eDART CDW |           |  |  |  |  |
|------------|----------------------------------------------------------------------------------------------------|----------------------|--------------|------------|--------|-----------|-----------|--|--|--|--|
| Profile    | Profile Information Account Access PKI Certificates Migrate User                                               |                      |              |            |        |           |           |  |  |  |  |
|            |                                                                                                    |                      |              |            |        |           |           |  |  |  |  |
| (          | 2                                                                                                    |                      |              |            |        |           |           |  |  |  |  |
| Selec      | Select Account Review                                                                                          |                      |              |            |        |           |           |  |  |  |  |
| Select t   | elect the member account in which to migrate Rooney McMurphy's OTH3522DEMO account from PJM DEMO Company 1 to: |                      |              |            |        |           |           |  |  |  |  |
|            |                                                                                                    |                      |              |            |        |           | Account 🕈 |  |  |  |  |
|            |                                                                                                    | PJM TRAIN            |              |            |        |           |           |  |  |  |  |
| 0          | PJM Train                                                                                                    | ing, LLC [PJMTR]     |              |            |        |           |           |  |  |  |  |
| $\bigcirc$ | PJM Train                                                                                                    | ing, LLC (SUB 1) [PT | SUB1]        |            |        |           |           |  |  |  |  |
| $\bigcirc$ | PJM Train                                                                                                    | ing, LLC (SUB 2) [P1 | SUB2]        |            |        |           |           |  |  |  |  |
|            | << (1 of 1) > >>                                                                                               |                      |              |            |        |           |           |  |  |  |  |
|            | Next                                                                                                    |                      |              |            |        |           |           |  |  |  |  |

8. Review of Account and Accesses that will be Migrated to the new account >> Click Submit

| Pending Tasks       | Add New User          | User Profile      | My Company         | Search       | eDART CDW |             |
|---------------------|-----------------------|-------------------|--------------------|--------------|-----------|-------------|
| Profile Information | Account Access        | PKI Certificat    | tes Migrate Use    | er           |           |             |
|                     |                       |                   |                    |              |           |             |
|                     |                       |                   |                    |              |           |             |
| Colored Assessed    | 2                     |                   |                    |              |           |             |
| Select Account      | Review                |                   |                    |              |           |             |
| Are you sure yo     | u'd like to migr      | ate this acco     | unt?               |              |           |             |
| Rooney McMurphy's   | OTH3522DEMO acco      | ount will be migr | ated from Other t  | to PJM Train | ing, LLC. |             |
|                     |                       |                   |                    |              |           |             |
| The following acces | s will be transferre  | d:                |                    |              |           |             |
| P IM Public         |                       |                   |                    |              |           |             |
| Emergency Proced    | lures Read Only       |                   |                    |              |           |             |
| Data Viewer Read    | /Write                |                   |                    |              |           |             |
| System Map Read     | Only                  |                   |                    |              |           |             |
| Planning Center Q   | ueue Point Read Wr    | ite               |                    |              |           |             |
|                     |                       |                   |                    |              |           |             |
| The following acces | s will be terminate   | d due to PJM Tra  | ining, LLC not hav | ing the acc  | ess:      |             |
|                     | D. J. U               |                   |                    |              |           |             |
| Markets Gateway     | Public                |                   |                    |              |           |             |
| No pending request  | r will be transferred |                   |                    |              |           |             |
| No pending request  | s will be transferred |                   |                    |              |           |             |
| No pending request  | s will be declined.   |                   |                    |              |           |             |
|                     |                       |                   |                    |              |           |             |
|                     |                       |                   |                    |              |           | Back Submit |
|                     |                       |                   |                    |              |           |             |
|                     |                       |                   |                    |              |           |             |
|                     |                       |                   |                    |              |           |             |

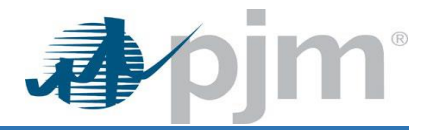

### New Main Account Access and Terminated 3522 Other Account:

- Account / Access is terminated under the 3522 OTHER Account
- Access is now under the Main Account

| Pending Tasks                                                       | Add New User | User Profile | My Company | Search | eDART CDW |  |  |
|---------------------------------------------------------------------|--------------|--------------|------------|--------|-----------|--|--|
| Profile Information Access PKI Certificates Merge User Migrate User |              |              |            |        |           |  |  |
|                                                                     |              |              |            |        |           |  |  |

#### Account Access

Below are the accounts and tools access that are currently on the account.

#### Request Access

|                 | Account ID           | Acc               | count                 | Account Shortname |                | Actions        |          |
|-----------------|----------------------|-------------------|-----------------------|-------------------|----------------|----------------|----------|
| 0               | 3522                 | Other             |                       | Other             |                |                |          |
|                 | Tool                 |                   |                       | Access Type       | Effective Date | Terminate Date | Actions  |
|                 | Data Viewer          | Re                | ead/Write             |                   | 12/14/2020     | 12/14/2020     |          |
|                 | Emergency Procedures | Re                | ead Only              |                   | 12/14/2020     | 12/14/2020     |          |
|                 | Markets Gateway      | Pu                | ıblic                 |                   | 12/14/2020     | 12/14/2020     |          |
|                 | РЈМ                  | Pu                | ıblic                 |                   | 12/14/2020     | 12/14/2020     |          |
|                 | Planning Center      | Qu                | ueue Point Read Write |                   | 12/14/2020     | 12/14/2020     |          |
|                 | System Map           | Re                | ead Only              |                   | 12/14/2020     | 12/14/2020     |          |
|                 | 1881082              | PJM Training, LLC |                       | PJMTR             |                | Ē              |          |
|                 | Tool                 |                   |                       | Access Type       | Effective Date | Terminate Date | Actions  |
|                 | Data Viewer          | Re                | ead/Write             |                   | 12/14/2020     | 12/31/9999     | <b>I</b> |
|                 | Emergency Procedures | Re                | ead Only              |                   | 12/14/2020     | 12/31/9999     | <b>/</b> |
|                 | PJM                  | Pu                | ıblic                 |                   | 12/14/2020     | 12/31/9999     | <b>I</b> |
| Planning Center |                      |                   | ueue Point Read Write | 12/14/2020        | 12/31/9999     | <b>/</b>       |          |
| 1               | System Map           | Re                | ead Only              |                   | 12/14/2020     | 12/31/9999     | <b>/</b> |

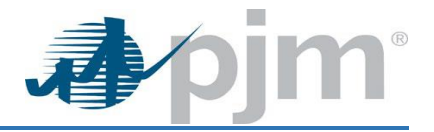

To view the history of actions – User Profile Tab >> Profile Information Subtab >> Click History:

| Pending Tasks       | Add New Us | er User Profile   | My Company       | Search    | eDART CDW |            |                       |        |  |  |
|---------------------|------------|-------------------|------------------|-----------|-----------|------------|-----------------------|--------|--|--|
| Profile Informatio  | n Account  | Access PKI Certif | cates Merge Use  | r Migrate | User      |            |                       |        |  |  |
|                     |            |                   |                  |           |           |            |                       |        |  |  |
| Contact Information |            |                   |                  |           |           |            |                       |        |  |  |
| First Name *        |            | Amanda            |                  |           | •         | Employer * | PJM Training, LLC     |        |  |  |
| Last Name *         |            | Egan              |                  |           |           | Phone *    | 610-666-1212          | )      |  |  |
| Title               |            | Tester            |                  |           |           | Email *    | jessica.crown@pjm.com | )      |  |  |
|                     |            |                   |                  |           |           |            |                       |        |  |  |
| Profile Infor       | mation     |                   | References       |           |           |            |                       |        |  |  |
| Username * 35       | 22AETEST   |                   | Account Managers |           |           |            |                       |        |  |  |
|                     | History .  |                   |                  |           |           |            |                       |        |  |  |
| System ID           | System ID  |                   |                  |           |           |            |                       |        |  |  |
| Terminate           | account.   |                   |                  |           |           |            |                       |        |  |  |
|                     |            |                   |                  |           |           |            |                       | Submit |  |  |

## Events in the History:

Migrated, Access Request Modified, Access Terminated, Access Modified, and Access Request Declined

> User Profile > Profile Information

| Timestamp 🕏      | Event \$             | Details                                                                                                    |
|------------------|----------------------|----------------------------------------------------------------------------------------------------|
| 12/16/2020 11:32 | Access Terminated    | Terminated Markets Gateway Public access for Other (Account ID: 3,522).                                                                   |
| 12/16/2020 11:32 | Access Terminated    | Terminated Emergency Procedures Read Only access for Other (Account ID: 3,522).                                                           |
| 12/16/2020 11:32 | Access Terminated    | Terminated Data Viewer Read/Write access for Other (Account ID: 3,522).                                                                   |
| 12/16/2020 11:32 | Access Terminated    | Terminated System Map Read Only access for Other (Account ID: 3,522).                                                                     |
| 12/16/2020 11:32 | Migrated             | User migrated from Other to PJM DEMO Company 1.                                                                                           |
| 12/16/2020 11:32 | Access Modified      | Modified access from Planning Center Queue Point Read Write to Planning Center Queue Point Read Write for MERLLC (Account ID: 1,881,083). |
| 12/16/2020 11:32 | Access Modified      | Modified access from PJM Public to PJM Public for MERLLC (Account ID: 1,881,083).                                                         |
| 12/16/2020 09:31 | Email Address Change | Changed email address from jessica.crown@pjm.com to charbro@gmail.com.                                                                    |
| 12/16/2020 08:57 | Password Change      | Password was changed.                                                                                                    |

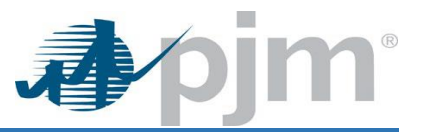

# Merge User Background:

- Using the Merge functionality Account Manager CAMs can consolidate user accounts for people that have more than one account in Account Manager into one SUMA account
- This allows the user to have one log in but still have access to all of their company accounts and approved accesses

### Accounts that should not us the Merge User:

- Users with eCREDIT access (Non-SUMA access)
- Users with Voting access (Non-SUMA access)

### Who Can Merge?

### PJM CAMs, Member CAMs and SUMA CAMs:

- Able to merge user for the companies they are CAM
- If the user is SUMA user (need to be CAM on their Primary account)
- Merge locked users

### Following types of users will not appear in secondary selector:

- System ID
- OTHER Account users
- PJM Account users
- Terminated users
- CAM
- SUMA CAM

\*\*\*Any users with Account Manager R/W access on primary or secondary account will not be on the Merge Page user selection table. \*\*\*

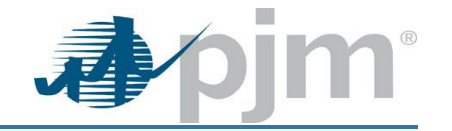

## How to MERGE USER from All users accounts to one SUMA user account:

- 1. Search Tab >> User Search Subtab
- 2. Name Field >> Type in First and Last Name of User (Can use partial spelling if using wildcards) >> Hit Enter

|                                                                | User Search                                                                                                    |                                     |                        |                           |      |                      |  |  |  |  |
|----------------------------------------------------------------|----------------------------------------------------------------------------------------------------|-------------------------------------|------------------------|---------------------------|------|----------------------|--|--|--|--|
| Pending Tasks Add New User Profile My Company Search eDART CDW |                                                                                                    |                                     |                        |                           |      |                      |  |  |  |  |
| User Search Access Search Account Search                       |                                                                                                    |                                     |                        |                           |      |                      |  |  |  |  |
| Active Users Only Active Only                                  |                                                                                                    |                                     |                        |                           |      |                      |  |  |  |  |
| Select                                                         | Account ID \$     1 Account ^     2 Name ^     Username \$     Account Type \$     Email \$                                                                                                    |                                     |                        |                           |      |                      |  |  |  |  |
|                                                                | 1881104                                                                                                    | PJM DEMO Company 1 (SUB 1) [MRSUB1] | Elinor Rigby           | ERdemoMrg4                | User | elinor.rigby@pjm.com |  |  |  |  |
|                                                                | 1881083                                                                                                    | PJM DEMO Company 1 [MERLLC]         | Elinor Rigby           | ERdemoMrg2                | User | elinor.rigby@pjm.com |  |  |  |  |
|                                                                | 1881107                                                                                                    | PJM DEMO Company 2 (SUB 2) [MGSUB2] | Elinor Rigby           | ERdemoMR3                 | User | elinor.rigby@pjm.com |  |  |  |  |
|                                                                | Image: Name of the state of the state of |                                     |                        |                           |      |                      |  |  |  |  |
|                                                                |                                                                                                    | Records P                           | Per Page: 15 v « < 1-4 | 4 of 4 records > >> Reset |      |                      |  |  |  |  |

3. To select the user click on their name which will be the new Main Company of their SUMA user account:

|                                                       | User Search                                                    |                                     |              |             |                |                      |
|-------------------------------------------------------|----------------------------------------------------------------|-------------------------------------|--------------|-------------|----------------|----------------------|
| Pending Tasks                                         | Pending Tasks Add New User Profile My Company Search eDART CDW |                                     |              |             |                |                      |
| User Search                                           | User Search Account Search Account Search                      |                                     |              |             |                |                      |
| Actions 💌                                             | Active Users Only 🖌 CSV                                        |                                     |              |             |                |                      |
| Select                                                | Account ID \$                                                  | 1 Account *                         | 2 Name +     | Username 🗢  | Account Type 🗢 | Email 🗢              |
|                                                       |                                                                |                                     | Elinor*      |             |                |                      |
|                                                       | 1881104                                                        | PJM DEMO Company 1 (SUB 1) [MRSUB1] | Elinor Rigby | ERdemoMrg4  | User           | elinor.rigby@pjm.com |
|                                                       | 1881083                                                        | PJM DEMO Company 1 [MERLLC]         | Elinor Rigby | ERdemoMrg2  | User           | elinor.rigby@pjm.com |
|                                                       | 1881107                                                        | PJM DEMO Company 2 (SUB 2) [MGSUB2] | Elinor Rigby | ERdemoMR3   | User           | elinor.rigby@pjm.com |
|                                                       | 1881082                                                        | PJM Training, LLC [PJMTR]           | Elinor Rigby | ERDemoMerge | User           | elinor.rigby@pjm.com |
| Records Per Page: 15 v « < 1-4 of 4 records > » Reset |                                                                |                                     |              |             |                |                      |

4. View access prior to Merger: User Profile Tab >> Account Access Subtab:

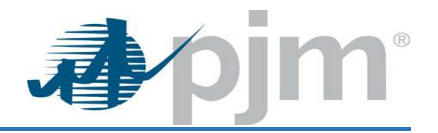

| Pending Tasks      | ing Tasks Add New User       | User Profile My Co | Company    | Search    | eDART CDW |
|--------------------|------------------------------|--------------------|------------|-----------|-----------|
| Profile Informatio | e Information Account Access | PKI Certificates M | Merge User | Migrate L | lser      |

#### Account Access

Below are the accounts and tools access that are currently on the account.

|                            |                   |                     |                   |              |                   | Request Access                                                                                                    |
|----------------------------|-------------------|---------------------|-------------------|--------------|-------------------|----------------------------------------------------------------------------------------------------|
| Account ID                 |                   | Account             | Account Shortname |              | Actions           |                                                                                                    |
| 1881082                    | PJM Training, LLC |                     | PJMTR             |              |                   |                                                                                                    |
| Tool                       |                   |                     | Access Type       | Effective Da | te Terminate Date | Actions                                                                                                    |
| Billing Line Item Transfer |                   | Read/Write          |                   | 12/14/202    | 0 12/31/9999      | <b>1</b>                                                                                                    |
| eCredit                    |                   | R/W with Collateral |                   | 12/14/202    | 0 12/31/9999      | <b>I</b>                                                                                                    |
| eCredit                    |                   | Read Only           |                   | 12/14/202    | 0 12/31/9999      | <b>I</b>                                                                                                    |
| eCredit                    |                   | Read/Write          |                   | 12/14/202    | 0 12/31/9999      | <ul> <li>Image: The second second</li></ul> |
| Member Community           |                   | Public              |                   | 12/14/202    | 0 12/31/9999      | <ul> <li>Image: The second second</li></ul> |
| MSRS                       |                   | Read Only           |                   | 12/14/202    | 0 12/31/9999      | <b>I</b>                                                                                                    |
| PJM                        |                   | Public              |                   | 12/14/202    | 0 12/31/9999      | <b>1</b>                                                                                                    |
| Voting                     |                   | Read/Write          |                   | 12/14/202    | 0 12/31/9999      | Image: A state of the state of the state           |

## 5. From the User Profile Tab >> Click MERGE USER Subtab

| Panding Tabak         Add Hew User         User Profile         My Company         Same holder           roll         Account Acces         PKI Certificates         Merge User         Merge User         Merge User           interaction         Account Acces         PKI Certificates         Merge User         Merge User         Merge User                                                                                                    |                                                                            |                         |
|----------------------------------------------------------------------------------------------------|----------------------------------------------------------------------------|-------------------------|
| Account Account Series     Image: Contract Series                                                                                                    | Pending Tasks Add New User Vor User Profile My Company Search eDART CDW    |                         |
| Contron Changes  Select Accounts  Contron Nerge  Select User  Select User  Select User  Select User  Selected Users to Merge  Selected Users to Merge  C  C  C  C  C  C  C  C  C  C  C  C  C                                                                                                    | rofile Information Account Access PKI Certificates Merge User Migrate User |                         |
| Confirm Changes                                                                                                    |                                                                            |                         |
| Select Accounts     Confirm Changes     Select User     Select User     Select User     Select User     Select User     Select User to Merge     Select User to Merge                                                                                                    |                                                                            |                         |
| Select Accounts     cincor_rigby@pin.com     C     Select User     Select Users to Merge     ERdemoMrg2     ERdemoMrg4     Image: Communication of the provide the provide the pro | elect Accounts Confirm Changes                                             |                         |
| Select Accounts believe the accounts that will be merged into the ERDemoMerge account.    C   C   Select User   ERdemoMkrg2   ERdemoMkrg4                                                                                                    |                                                                            |                         |
| ielect the accounts that will be merged into the ERDemoMerge account.                                                                                                    | Select Accounts                                                            |                         |
| Classical User     Select User     Selected Users to Merge     Selected Users to Merge     Selected Users to Merge     Selected Users to Merge     Selected Users to Merge     Selected Users to Merge     Selected Users to Merge     Selected Users to Merge                                                                                                    | elect the accounts that will be merged into the ERDemoMerge account.       |                         |
| Q   Select User   ERdemoMR3   ERdemoMrg2   Production of the selected Users to Merge                                                                                                    | elinor.rigby@pjm.com                                                       |                         |
| Select User   ERdemoMR3   ERdemoMrg2   Image: Comparison of the selected Users to Merge     Image: Comparison of the selected Users to Merge     Image: Comparison of t                                                                                                    |                                                                            |                         |
| Select User       Selected Users to Merge         ERdemoMR3       >         ERdemoMrg4       >>         (<)                                                                                                    | ۵                                                                          | ۵                       |
| ERdemoMR3 ERdemoMrg4  C C C C C C C C C C C C C C C C C C C                                                                                                    | Select User                                                                | Selected Users to Merge |
| ERdemoMrg2 ERdemoMrg4  C C C C C C C C C C C C C C C C C C                                                                                                    | ERdemoMR3                                                                  |                         |
| ERdemoMrg4                                                                                                    | ERdemoMrg2                                                                 |                         |
|                                                                                                    | ERdemoMrg4                                                                 |                         |
|                                                                                                    |                                                                            | >                       |
|                                                                                                    |                                                                            |                         |
|                                                                                                    |                                                                            | <b>«</b>                |
|                                                                                                    |                                                                            |                         |
|                                                                                                    |                                                                            |                         |
|                                                                                                    |                                                                            |                         |
|                                                                                                    |                                                                            |                         |
|                                                                                                    |                                                                            |                         |

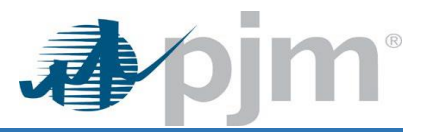

From the Merge User screen:

- 1. Check email(s) from User Search screen (User may have used more than 1 email address)
  - Can use a CSV file of the user for multiple email addresses
  - Type or Copy and paste additional email address from the CSV sheet entry box, as needed
  - More than 1 email addresses can be added to the secondary selector
  - User can be searched by user ID using search magnifying glass icon, Only users for the email addresses entered will display in the selector
  - User ID searched maybe correct but email address could be different than the filtered
  - If user being searched has Account Manager R/W access or System ID, will not show here
- 2. Select User Account(s) to Merge >> Click Next

| Pending Tasks Add New User User Profile My Company Search eDART CDW         |   | ~                      |
|-----------------------------------------------------------------------------|---|------------------------|
| Profile Information Account Access PKI Certificates Merge User Migrate User |   |                        |
|                                                                             |   |                        |
| 2                                                                           |   |                        |
| Select Accounts Confirm Changes                                             |   |                        |
| Select Accounts                                                             |   |                        |
| Select the accounts that will be merged into the ERDemoMerge account.       |   |                        |
| elinor.rigby@pjm.com 🗙                                                      |   |                        |
|                                                                             | ר | Q                      |
| - Salart liter                                                              |   | Solarted Here to Meree |
| Jenets User                                                                 |   | ERdemoMR3              |
|                                                                             |   | ERdemoMrg2             |
|                                                                             | > | ERdemoMrg4             |
|                                                                             | » |                        |
|                                                                             | < |                        |
|                                                                             | « |                        |
|                                                                             |   |                        |
|                                                                             |   |                        |
|                                                                             |   |                        |
|                                                                             |   |                        |
|                                                                             |   |                        |

6. Review of Account(s) and Accesses that will be merged to the new SUMA User account >> Click Submit

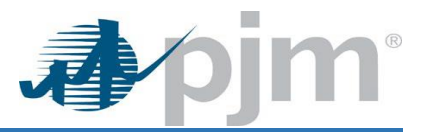

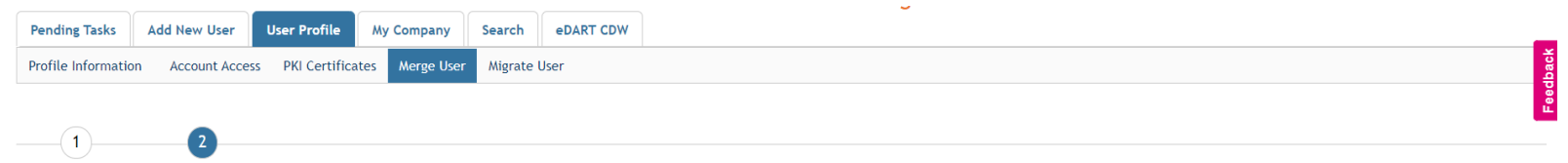

Select Accounts Confirm Changes

#### **Confirm Changes**

#### Warning

User ERdemoMrg2 has effective access for PJM Public which is not SUMA enabled User ERdemoMrg2 has effective access for Member Community Public which is not SUMA enabled

#### Access to be Transferred to ERDemoMerge

| Account Name               | Account Short Name | Тооl                       | Qualification |
|----------------------------|--------------------|----------------------------|---------------|
| PJM DEMO Company 2 (SUB 2) | MGSUB2             | Resource Tracker           | Read/Write    |
| PJM DEMO Company 2 (SUB 2) | MGSUB2             | Power Meter                | Read/Write    |
| PJM DEMO Company 1 (SUB 1) | MRSUB1             | MSRS                       | Read Only     |
| PJM DEMO Company 1 (SUB 1) | MRSUB1             | Bulletin Board             | Read/Write    |
| PJM DEMO Company 1 (SUB 1) | MRSUB1             | Billing Line Item Transfer | Read/Write    |

#### Accounts to be Terminated

| Username   | Employer | First Name | Last Name | Email                | System ID   |
|------------|----------|------------|-----------|----------------------|-------------|
| ERdemoMR3  | MGSUB2   | Elinor     | Rigby     | elinor.rigby@pjm.com |             |
| ERdemoMrg2 | MERLLC   | Elinor     | Rigby     | elinor.rigby@pjm.com |             |
| ERdemoMrg4 | MRSUB1   | Elinor     | Rigby     | elinor.rigby@pjm.com |             |
|            |          |            |           |                      | Back Submit |

### 7. Confirm Submission Warning to Proceed with Merge:

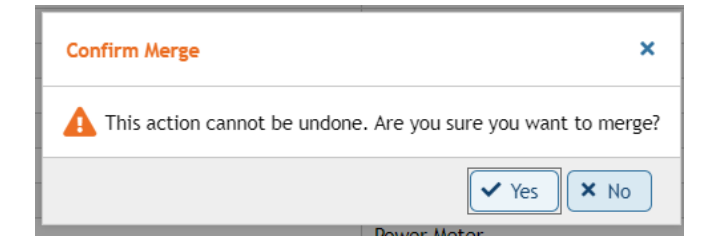

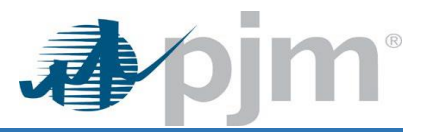

To view the history of actions:

- 1. Search Tab >> User Search Subtab
- 2. Change Active Users Only drop down to Show All
- 3. Name Field >> Type in First and Last Name of User (Can use partial spelling if using wildcards) >> Hit Enter
- 4. Click Name >> User Profile screen >> Click History

|     | User Search                                            |              |                                     |              |                       |                |                      |
|-----|--------------------------------------------------------|--------------|-------------------------------------|--------------|-----------------------|----------------|----------------------|
| Pei | nding Tasks                                            | Add New User | User Profile My Company Search eDAR | T CDW        |                       |                |                      |
| Use | User Search Access Search Account Search               |              |                                     |              |                       |                |                      |
| A   | Active Users Only Show All -                           |              |                                     |              |                       |                |                      |
|     | Select                                                 | Account ID 🖨 | 1 Account *                         | 2 Name *     | Username 🖨<br>erdemo* | Account Type 🗢 | Email \$             |
|     |                                                        | 1881104      | PJM DEMO Company 1 (SUB 1) [MRSUB1] | Elinor Rigby | ERdemoMrg4            | User           | elinor.rigby@pjm.com |
|     |                                                        | 1881083      | PJM DEMO Company 1 [MERLLC]         | Elinor Rigby | ERdemoMrg2            | User           | elinor.rigby@pjm.com |
|     |                                                        | 1881107      | PJM DEMO Company 2 (SUB 2) [MGSUB2] | Elinor Rigby | ERdemoMR3             | User           | elinor.rigby@pjm.com |
|     |                                                        | 1881082      | PJM Training, LLC [PJMTR]           | Elinor Rigby | ERDemoMerge           | SUMA           | elinor.rigby@pjm.com |
|     | Records Per Page: 15 v « < 1-4 of 4 records > >> Reset |              |                                     |              |                       |                |                      |

## Events in the History:

Migrated, Access Request Modified, Access Terminated, Access Modified, and Access Request Declined

☆ > User Profile > Profile Information

| Timestamp 🕈      | Event 🗢           | Details                                                                                     |  |  |
|------------------|-------------------|---------------------------------------------------------------------------------------------|--|--|
| 12/14/2020 14:18 | Access Terminated | Terminated MSRS Read Only access for MRSUB1 (Account ID: 1,881,104).                        |  |  |
| 12/14/2020 14:18 | Access Terminated | Terminated Bulletin Board Read/Write access for MRSUB1 (Account ID: 1,881,104).             |  |  |
| 12/14/2020 14:18 | Access Terminated | Terminated Billing Line Item Transfer Read/Write access for MRSUB1 (Account ID: 1,881,104). |  |  |
| 12/14/2020 14:18 | Terminated        | Account terminated.                                                                         |  |  |
| 12/14/2020 14:17 | Merged            | User merged to user ERDemoMerge.                                                            |  |  |

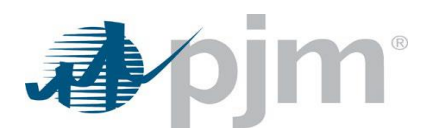

# SUMA Enabled Applications:

- Account Manager
- BLIT
- Bulletin Board
- Capacity Exchange
- Competitive Planner
- DER Directory
- DR Hub
- ExSchedule
- FTR Center
- InSchedule
- Markets Gateway
- MSRS
- OASIS
- Planning Center
- Planning Center Gen Model
- Power Meter
- Resource Tracker

# **Non-SUMA Enabled Applications:**

- Certificate Based Authentication
- Data Miner
- Data Viewer
- Data Miner 2
- eCredit
- eDART
- eDatafeed
- eGADS
- Emergency Procedures
- Gas Pipeline
- Messages
- Member Community
- My PJM
- PCLLRW
- PJM Connect
- System Maps
- Voting